### HƯỚNG DẪN GIẢI PHÓNG DUNG LƯỢNG EMAIL

Dung lượng của 01 tài khoản Email cá nhân bao gồm Google Drive, Gmail và Google Photos do đó người dùng cần xử lý dung lượng ở cả 3 ứng dụng

#### I. Giải phóng dung lượng Google Drive

Bước 1: Đăng nhập tài khoản email có định dạng Email Nhà trường @ftu.edu.vn

Bước 2: Thực hiện các bước click vào các link sau:

1. Để kiểm tra dung lượng bộ nhớ bạn đang dùng, truy cập <u>https://drive.google.com/settings/storage</u>.

| Stora    | ge                                                                        | G              |
|----------|---------------------------------------------------------------------------|----------------|
| 70.0     | D7 GB of 300 GB used                                                      |                |
| • Google | : Drive Google Photos Grnail                                              |                |
| Your sto | rage is shared across                                                     |                |
|          | Google Drive - 41.24 GB                                                   |                |
|          | All files, photos and media stored in your Google Drive. Store f<br>each. | les up to 5 TB |
|          | Gmail – 27.72 GB                                                          |                |
| M        | Attachments sent and received in Gmail as well as email mes               | sages.         |
|          | Google Photos - 1.11 GB                                                   |                |
|          | Division and address strend in County Division Laws many                  |                |

2. Để xem và xóa các tệp lớn hoặc không cần thiết trong Drive, truy cập <u>https://drive.google.com/drive/quota</u>.

| 💊 Drive                       | Q Search in Drive                                      | 主                                                                  | () 🕸 🏭 📵 Ma                                             |
|-------------------------------|--------------------------------------------------------|--------------------------------------------------------------------|---------------------------------------------------------|
|                               |                                                        |                                                                    |                                                         |
| - New                         | Storage                                                |                                                                    | Backups 🛈                                               |
| Priority                      | Organisation storage full Your organisation has exceed | ded its 219 TB of Google Workspace storage. Members have a short t | time left to upload files before you'll need to free up |
| My Drive                      | space or get more storage.                             |                                                                    |                                                         |
| Shared with me                |                                                        |                                                                    | Manage storage                                          |
| Recent                        | 70.07 GB of 300 GB used                                |                                                                    | G                                                       |
| Starred                       |                                                        |                                                                    |                                                         |
| y Bin                         | Google Drive     Google Photos     Gmail               |                                                                    |                                                         |
| Storage                       | Files using Drive storage                              |                                                                    | Storage used 🛛 🗸                                        |
| 10.07 GB of 300 GB used       | ₹ xamppchuyengiao2017.rar ♣                            |                                                                    | 4.43 GB                                                 |
|                               | ₹ xampptinhoc.rar ≛t                                   |                                                                    | 4.35 GB                                                 |
|                               | ₹ xampptinhoc2018.rar 🕰                                |                                                                    | 3.98 GB                                                 |
| Admin console                 | ♥ bothi18de.rar ▲                                      |                                                                    | 849.8 MB                                                |
| 3.21 TB of shared 219 TB used | IMG_2603.MOV 45                                        |                                                                    | 225.2 MB                                                |
|                               |                                                        |                                                                    |                                                         |

Hoặc vào ứng dụng Google Drive chọn mục Storage

- 3. Để xem và xóa các tệp lớn hoặc không cần thiết trong các bộ nhớ dùng chung, truy câp https://drive.google.com/drive/shared-drives.
- 4. Hãy cân nhắc xóa những nội dung Drive mà có thể bạn đã sao chép vào bộ nhớ dùng chung. Vì nếu một tệp nằm ở 2 vị trí, tệp đó sẽ chiếm dụng gấp đôi dung lương lưu trữ.
- 5. Để tìm kiếm và xóa các email lớn hoặc không cần thiết, hãy vào mục Quản lý têp trong bô nhớ Google Drive của ban và làm theo các hướng dẫn dành cho Gmail.

→ C â drive.google.com/drive/q ප 🗠 🖈 🗖 🕖 😭 TTCNTT - Nhật kỳ C... 😵 Adele - Set Fire to t... 🚦 Hỗ trợ tài khoản E... M Gmail 💶 YouTube 💡 Maps 🚦 DS trực Hội đồng-T... 🚦 Hội đồng SĐH 202 A Drive Q Search in Drive 귪 0 🕸 🏼 🙆 Mail 🖪 + New ⊡ 1 selected & 🛃 🗈 🔟 🖙 🗄 Priority 70.07 🤆 Preview My Drive Open with Shared with me Google Drive Recent
 Recent
 🐣 Share Storage used ↓ Files using Drive ☆ Starred G Get link 🗊 Bin 4.43 GB mpp + Add to workspace Storage Show file location 4.35 GB Add shortcut to Drive 70.07 GB of 300 GB used

51

Ø

•

+

6

(j)

3.98 GB

849.8 ME

225.2 MB

224.7 MB

221 MB

Bước 3: Tải file dữ liệu cá nhân hoặc xóa dữ liệu không cần thiết

**Bước 4:** Vào mục thùng rác **Bin > Delete forever** (Xóa vĩnh viễn)

~

Admin console

A 25°C

783.21 TB of shared 219 TB used

bothi18

MG\_26

IMG\_60

IMG 26:

My Drive

Move to 🔂 Add to starred

Rename

(i) View details

Ł Download

Remove

Q Search

Manage versions Make a copy

| Minbox X   M Quan X   🛆 N                                                                                                    | vlinh : x   G Drive : x   🔕 User L x   🔥 My Dr x   G tháng x   G 5. Thó x | : Hướn: X G Drive: X         | 🍐 Bin - 🤇 🗙 🔥 Share: 🗙 🛛 G Quản | x   + ~ - 0 × ·                     |
|----------------------------------------------------------------------------------------------------|---------------------------------------------------------------------------|------------------------------|---------------------------------|-------------------------------------|
| ← → C 🔒 drive.google.com                                                                                                    | n/drive/trash                                                             |                              |                                 | ଓ 🔄 🖈 🖿 🚺 🗄                         |
| 🚹 TTCNTT - Nhật ký C 🔇 Adele - Se                                                                                                    | et Fire to t 🚦 Hỗ trợ tài khoản E 🕅 Gmail 💶 YouTube 💡 Maps 🚹 DS trực Hộ   | ii đồng-T 🚹 Hội đồng SDH 202 |                                 |                                     |
| 🛆 Drive                                                                                                    | Q Search in Drive                                                         | 幸                            |                                 | 0 🅸 🏭 🔘 🗎                           |
| + New                                                                                                    | Bin for My Drive                                                          |                              |                                 | 43 til teen 📑                       |
| Priority                                                                                                    | Items in the bin are deleted forever after 30 days                        |                              |                                 | Empty bin                           |
| My Drive                                                                                                    | Nome                                                                      | 0                            | Data bi — J. File size          |                                     |
| 😤 Shared with me                                                                                                    | Name                                                                      | Owner                        | Date bl 👻 👽 File size           | Original location                   |
| C Recent                                                                                                    | Today                                                                     |                              |                                 | ÷                                   |
| 🛱 Starred                                                                                                    | xampptinhoc.rar                                                           | A me                         | 22:52 4.35 GB                   | phanmemc                            |
| Din Bin                                                                                                    | O Pectore                                                                 |                              |                                 |                                     |
| Storage                                                                                                    |                                                                           |                              |                                 | +                                   |
| 70.07 GB of 300 GB used                                                                                                    |                                                                           |                              |                                 |                                     |
|                                                                                                    |                                                                           |                              |                                 |                                     |
|                                                                                                    |                                                                           |                              |                                 |                                     |
|                                                                                                    |                                                                           |                              |                                 |                                     |
|                                                                                                    |                                                                           |                              |                                 |                                     |
| Admin console                                                                                                    |                                                                           |                              |                                 |                                     |
|                                                                                                    |                                                                           |                              |                                 |                                     |
| 783.21 TB of shared 219 TB used                                                                                                    |                                                                           |                              |                                 |                                     |
| Get more storage                                                                                                    |                                                                           |                              |                                 |                                     |
|                                                                                                    |                                                                           |                              |                                 | >                                   |
| The second second secon | 📮 Q. Search 🕒 🗖 📮 🖡                                                       | 🖁 😋 📦 🔝 🐺 🄇                  | 🤊 💣 🎸 🦏 🔹                       | へ ENG 令 (4) 価 10:52 PM<br>5/24/2023 |

nhoc2018.rar

🕒 🖬 📮 💼 💽 📦 🧟 🐺 🤣 🧐 🚭 🖏

### II. Giải phóng dung lượng Google Email

### 1. Xóa các tệp tin đính kèm trong Gmail

Người dùng thường trong quá trình sử dụng Email gửi và nhận nhiều file đính kèm có dung lượng lớn như PDF, MP4, MP3... lưu trữ không cần thiết có thể lọc bằng cách tại ô Search gõ như sau:

Filename:PDF Hoặc thay PDF bằng các định dạng đuôi khác như MP4, JPG

Sau đó thực hiện tích chọn tại ô vuông trước các email nhận để xóa

| M Sea                    | rch results - ducha@ftu.edu.v 🗙 🕨  | 有 Quan    | trọng - Thông báo về tải k 🛛 🗙 📔 🔥 My Drive - Google | n D 🛛 🗙 🔰 Hướng Dẫn Giải Phóng Dung Lư 🗙 📔 🕂                                                          | ~ - o ×                                              |
|--------------------------|------------------------------------|-----------|------------------------------------------------------|----------------------------------------------------------------------------------------------------|------------------------------------------------------|
| $\leftarrow \rightarrow$ | C 🔒 mail.google.com/ma             | iil/u/0/? | tab=rm&ogbl#search/filename%3APDF?com                | nWrRmTwmPXaRcnJXxSRcJvsVdDHsJVvrhNmOHzWvsjzzRdJsHQsDGwdzzRrCjvrswLsKckkRQ                             | * 🖻 🖈 🕇 🚺 🚺 🗄                                        |
| TTCN                     | ITT - Nhật ký C 📀 Adele - Set Fire | e to t    | 🚼 Hỗ trợ tải khoản E M Gmail 💶 Y                     |                                                                                                    |                                                      |
| =                        | 🚩 Gmail                            |           | Q filename:PDF                                       | Filename:PDF 📰 🔍 Active 🗴 📀                                                                           | \$ # <mark>@mail</mark> #                            |
| <b>•</b>                 | Compose                            |           | Has attachment Last 7 days                           | Advanced search                                                                                       |                                                      |
| Mail                     | Inbox                              |           | filename:pdf                                         |                                                                                                    | –50 of many < 🔉 🔳 🔻                                  |
| Chat                     | ☆ Starred<br>() Snoozed            |           | Q All search results for "filename:PDF"              | Press ENTER ài khoàn email tên miến @ftu.edu.vn;                                                      | tài khoản Micros C May 22<br>Statement Kinh C May 21 |
| soaces                   | ∑ Important<br>▷ Sent              |           | 🗌 🚖 🍃 Trần Đình Huyên - P.                           | Inbox Thông báo kế hoạch tổ chức thi Đợt 2 HK2 năm học 2022-2023 - Kinh gửi Quý Viện/ Khoa/ Phòn      | g/Trung tâm CC @ May 17                              |
|                          | Drafts                             |           | 🔲 🖕 🍃 FTU2 Lại Phước Đức                             | Inbox Fwd: 20.03.2023 - Thông báo về việc sao lưu dữ liệu trên tài khoản email tên miền @ftu.edu.vn;  | ài khoàn Micros @ May 8                              |
| <u></u>                  | →                                  |           | 🔲 ☆ 🍃 HSBC Vietnam                                   | Inbox Bang Sao Ke Dien Tu The Tin Dung HSBC/ HSBC Credit Card e-Statement 20230507 - *Please cl       | ick here if you c @ May 6                            |
| Meet                     | ✓ More                             |           | 🗌 🏠 🍃 Dich vu Khach hang .                           | Inbox Sao kê thẻ tín dụng - MC STEPUP CREDIT - *  MC_PREVIEW_TEXT * Sao kê hàng tháng / Monthly       | Statement. Kính @ Apr 23                             |
|                          | Labels                             |           | 🗌 🚖 🕨 le dung                                        | Inbox Viện Nghiên Cứu ĐT và PT Nhân Lực TB khóa học đầu thầu tháng 4 &5 /2023 - Kính gửi Quý Cơ r     | quan, Quý anh c @ Apr 20                             |
|                          | Bantinnoibo                        |           | Doan Ngọc Ann P.ĐBCL                                 | Inbox Fwd: Cap nhat so lieu Chuan truong dai hoc - Em gui anh a Forwarded message                     | einese Administ                                      |
|                          | Follow up                          |           | Trần Đình Huyên - P                                  | Inbox Thông báo điều chuyển Phòng thị Đợi 1 H/2 năm báo 2022, 2022 - Kinh giết Cáo Viện/ Khao (Phó    | no/Truno tâm v. 🕤 Apr 12                             |
|                          | Misc                               |           | HSBC Vietnam                                         | Inbox Bang Sao Ke Dien Tu The Tin Dung HSBC/ HSBC Credit Card e-Statement 20230409 - *Please c        | lick here if you c. @ Apr 8                          |
|                          | Notes                              |           | Viên Đào tạo và Tự.                                  | Inbox KHÓA HOC ONLINE QUẢN TRI TÀI CHÍNH DOANH NGHIỆP - Kính qửi các anh/chi. Trong tháng Qi          | 4/2023. Viên Đà C Apr 7                              |
|                          | ntthoa2011                         |           | □ ☆ > Ftu, me 2                                      | Inbox THÔNG BÁO KHẨM SỨC KHỎE 2023 HOANG ANH DUC I Master in Business Administrat                     | ion Testing Staff @ Mar 24                           |
|                          | VIP TL                             |           | 🗆 🚖 😕 TRAN MINH HANH                                 | Inbox Đăng ký tuyển dụng VC năm 2023 - Gửi: Đức TKS TRAN MINH HANH   Master of Commerci               | e Website Admi 🖝 Mar 23                              |
|                          |                                    |           | 🗌 🚖 🕨 Cleverbridge / Ples.                           | Inbox Reference #385928460: Your ImunifyAV+ subscription - Dear Hoang Duc, Successful payment fr      | or your subscrip @ Mar 22                            |
|                          |                                    |           | 🗌 🚖 Ď Dich vu Khach hang .                           | Inbox Sao kê thẻ tín dụng - MC STEPUP CREDIT - * [MC_PREVIEW_TEXT]* Sao kê hàng tháng / Monthly       | Statement. Chà @ Mar 22                              |
|                          |                                    |           | 🗌 🚖 Ď Đào, me 3                                      | Inbox VỀ VIỆC CHUẨN BỊ TỔ CHỨC THI ĐGNLTA ĐỢT 1/2023 Thư đã chuyển tiếp                               | Từ: Đào Thị Hồ 🜰 Mar 16                              |
|                          |                                    |           | 🗌 ☆ 🕨 Lại, me 3                                      | Inbox Fwd: 16.01.2023-2 - Thông báo về việc sao lưu dữ liệu trên tài khoản email tên miền @ftu.edu.vn | tài khoản Micro @ Mar 12                             |
|                          |                                    |           | 🔲 🚖 Ď Trần Đình Huyên - P.                           | Inbox Lịch thi Giai đoạn 1 HK2 năm học 2022-2023 - Kinh gửi Quý Viện/ Khoa/ Phòng/Trung 1 Báo các     | o về Email và Go         ₽  × 22                     |
| 3 26<br>M                | °C<br>Ja to                        |           | Q Search                                             | 🛯 🗅 🎦 💕 😋 ⊌ 🧟 🐺 🥙 🥙 🚭 📲 📼                                                                             | ヘ ENG 令 ゆ) 価 10:57 PM<br>5/24/2023                   |

### 2. Xóa các file có kích thước lớn trong Gmail

Cũng tại ô Tìm kiếm gõ câu lệnh Larger:10MB

Xuất hiện những Email chứa file nội dung lớn hơn 10 MB

| M Search results - ducha@fluedu.: 🗙 M Quan trong - Thóng bảo về tải k: 🗙 🛛 🗛 My Drive - Google Drive 🛛 🗙 📔 Hướng Dẫn Giải Phóng Dung Lu: 🗙 📔 + 🖤 🚽 🔿 🗙            |                                  |          |                                                                                                    |                         |  |  |
|----------------------------------------------------------------------------------------------------|----------------------------------|----------|----------------------------------------------------------------------------------------------------|-------------------------|--|--|
| 🗧 🔶 C 👔 mail.google.com/mail/u/0/tab=rm8:ogbl#search/Larger%JA10M8?compose=DmwnWrRmTwmPXgRcuUxSRr/vsVdDHsJVrhNmQHzVVxjzzRdJsHQsDGwdzzRQvrsvLsKckkRQ 💿 🔄 🖈 🖡 🛽 🚳 🗄 |                                  |          |                                                                                                    |                         |  |  |
| TTCN                                                                                                    | ITT - Nhật ký C 🔇 Adele - Set Fi | ire to t | 🖶 Hỗ trợ tài khoản E M Gmail 💶 YouTube 🌻 Maps 🚹 DS trực Hội đồng-T 🚹 Hội đồng SĐH 202                                                                                                    |                         |  |  |
| ≡                                                                                                    | 🚩 Gmail                          |          | Q Larger:10MB  X 표 이 Active ~ ⑦ @ ⅲ 🚺                                                                                                    |                         |  |  |
| <b>B</b>                                                                                                    | Compose                          |          | Has attachment Last 7 days From me Advanced search                                                                                                    |                         |  |  |
| Mail                                                                                                    |                                  |          | Q, All search results for "Larger:10MB" Press ENTER 1-50 of many <                                                                                                    | > = •                   |  |  |
| Chat                                                                                                    | Starred<br>Snoozed               |          | <ul> <li>         Thuy, me 3         Inbox chi gùi lại đế tiếng Phap đã sửa mỗi cau hỏi, 1 đáp án - để số 1     </li> <li>         Mayyen Ngọc Dat         Inbox Đế nghị - Xin kinh gửi Trung tâm Thỏng tin &amp; Khảo thí và Phòng Truyến thỏng! Trung tâm Phát triển Quốc tế -Tru.     </li> </ul>                                                                                                    | C 10/13/17              |  |  |
| ුදු<br>Spaces                                                                                                    | ∑ Important<br>▷ Sent            |          | ☐ ☆ > Thuy Dung Tran Inbox dé số 3-1 cau hoi, 1 dap án - De 3                                                                                                    | C 10/11/17              |  |  |
| o                                                                                                    | Drafts → Categories              |          | Comparing a set of the set of the set o | C 10/9/17               |  |  |
| Meet                                                                                                    | ✓ More                           |          | 🗌 🛧 🐌 Thuy Dung Tran 🛛 Inbox De so 3 - Đế số 3                                                                                                    | <b>e</b> 10/8/17        |  |  |
|                                                                                                    | Labels                           |          | A > Thuy Dung Tran     Inbox De so 2     Inbox De so 2     Inbox De so 2     Inbox de thi DELF B1 - Chi qiứ để thị đã được chính sửa nhệ Để khởi bì nhấm nên chi sẽ chịa từng để một cho tiên                                                                                                    | C 10/8/17               |  |  |
|                                                                                                    | Bantinnoibo                      |          | 🗌 👷 🕨 Bùi, me 4 Inbox Week 2+3 - Hi Đức, Minh vừa up xong hết các nội dung của tuần 2 và 3. Tuần 1 là course introduction giới thiệu c                                                                                                    | <b>e</b> 10/2/17        |  |  |
|                                                                                                    | Follow up                        |          | 🗌 👷 🐌 me, Nguyen 2 Inbox Báo cáo tổng kết DNU 9.2017 HOANG ANH DUC   Master in Business Administration Testing Staff Inform                                                                                                    | <b>e</b> 9/14/17        |  |  |
|                                                                                                    | Misc                             |          | 🗌 👷 🐌 Hoa Nguyen Thanh 🛛 🗤 Inbox 🛛 Fwd: Nội dụng buổi học đầu khóa và hướng dẫn đăng nhập tài khoản eLearning lớp SS-BA1 Thư đã 🤅                                                                                                    | <b>@</b> 8/20/17        |  |  |
|                                                                                                    | ntthoa2011                       |          | 🗌 🚖 🐌 Bùi Hồng Nhung 🛛 🗤 Inbex 🖓 Gửi chị Liên - Chị Liên ơi đưa giúp em file đính kèm lên trang web trường mình tại mục 3 công khai chị nhé. Nội d                                                                                                    | <b>C</b> 8/16/17        |  |  |
|                                                                                                    | Priority                         |          | 🗌 👷 🐌 Daivietmedia Tours 👘 Inbox Kinh gửi anh Đức - Báo giả tổ chức hội thảo và in ấn banner, thiết bị sự kiện trên toàn quốc - Em chào anh. Em 📖 🤄                                                                                                    | 8/8/17                  |  |  |
|                                                                                                    | VIP TL                           |          | 🗌 🚖 🐌 Vân, Đình 2 🛛 🗋 Nhów Thông cáo báo chí chuyến làm việc tại Anh - Khoa ĐTQT kinh nhờ Trung tâm Thông tin và Khảo thí và Phòng Tru 🤇                                                                                                    | 8/3/17                  |  |  |
|                                                                                                    |                                  |          | 🗌 🚖 🐌 TrongNgh TTTT&KT 6 🛛 Inbox Tài liệu module văn bản - điều hành HOANG ANH DUC   Master in Business Administration Testing Staff I 🤇                                                                                                    | 7/28/17                 |  |  |
|                                                                                                    |                                  |          | 🗌 🏠 🕨 mẹ, Mail 2 Inbox Tải liệu Phần mềm Quản lý - Công ty Anh Quân - K/g các Thẩy/cô Em xin gửi Thẩy/cô bản tải liệu do bên Anh Quâ (                                                                                                    | C 7/24/17               |  |  |
|                                                                                                    |                                  |          | 🗌 🛧 🐌 Lương Cao Đông 🛛 Inbox Kịch bản bải giảng elearning - Kinh gửi: các Thầy/Cô tham gia dự án E-learning! Thực hiện ý kiên của Chủ tịch H 🤇                                                                                                    | C 6/16/17               |  |  |
|                                                                                                    |                                  |          | 🗌 👷 🐌 me, Le 2 Indox i kich ban nội dùng và kịch ban kỳ thuật - Kig Chị hướng Em gửi chị Kịch bán nội dùng và Kịch bán kỳ thuật để gử (                                                                                                    | C 6/14/17               |  |  |
|                                                                                                    |                                  |          | Báo cáo về Email và Go                                                                                                    | - 2 × 1/                |  |  |
| 💎 26'<br>Mu                                                                                                    | °C<br>Ja to                      |          | 📲 Q. Search 🕒 🖬 💭 📜 🛃 🕑 ⊌ 🤮 🐺 💇 💞 🖉 🖏 💷 🔹 🔺 ENG 👳                                                                                                    | (11:02 PM)<br>5/24/2023 |  |  |

# Sau đó thực hiện lựa chọn Email không dùng đến, chọn Delete

| M Search results - ducha@ftuedu.v 🗴 M Quan trong - Thóng báo vě tái i i: x 🛛 🗛 My Dríve - Google Tive 🛛 x 🛛 🚧 Hướng Dẫn Giải Phóng Dung Lu: x 🛛 + 🗸 🗠 🗸 😽                                                                                                    |                                    |                                                                                                    |                                                                                       |  |  |
|----------------------------------------------------------------------------------------------------|------------------------------------|----------------------------------------------------------------------------------------------------|---------------------------------------------------------------------------------------|--|--|
| 🗧 🔶 🕫 💼 mail.google.com/mail/u/0/ttab=tm8:ogbi#search/Larger#GA10MB?cory 🛛 ImmW/WrmTwmPXgRcnJXxSR1/vsVdDHsJVrhNmQH2VVjzzRdJsHQsDGwdzzRiQvsvLsKddRQ 🛛 🔹 😰 🖈 🗰 🚺                                                                                                    |                                    |                                                                                                    |                                                                                       |  |  |
| TTCN                                                                                                    | ITT - Nhật ký C 🚷 Adele - Set Fire | to t 🚹 Hỗ trợ tài khoản E 🕅 Gmail 💶                                                                                                    |                                                                                       |  |  |
| ≡                                                                                                    | M Gmail                            | Q Larger:10MB Larger:10MB                                                                                                    | • Active ~ ⑦ 🕸 🏭 🍽                                                                    |  |  |
| Mail                                                                                                    | Compose                            | Mail Conversations Spi                                                                                                    | Advanced search                                                                       |  |  |
| _0                                                                                                    | 🖵 Inbox                            |                                                                                                    | 1–50 of many < > 🥅 👻                                                                  |  |  |
| Chat                                                                                                    | ☆ Starred<br>③ Snoozed             | Delete All 50 conversations on this page are selected. Se                                                                                                    | lect all conversations that match this search                                         |  |  |
| in the second second se | <ul> <li>Sent</li> </ul>           | 🗹 🚖 🗩 Thuy, me 3 🛛 Inbox chi gùi lại để tiếng Phap đã sửa mỗi cau                                                                                                    | hồi, 1 đáp án - để số 1 💿 10/13/17                                                    |  |  |
| spaces                                                                                                    | Drafts                             | 90 🗹 🚖 🔈 Nguyen Ngoc Dat 🛛 Inbox 🛛 Để nghị - Xin kính gửi Trung tâm Thông t                                                                                                    | tin & Khảo thí và Phòng Truyền thông! Trung tâm Phát triển Quốc tế -Trư 😑 10/12/17    |  |  |
| œ                                                                                                    | → □ Categories                     | 🗹 👷 🍃 Thuy Dung Tran 🛛 Inbox để số 3-1 cau hoi, 1 đap án - De 3                                                                                                    | <b>@</b> 10/11/17                                                                     |  |  |
| Meet                                                                                                    | ✓ More                             | 🗹 👷 🕨 Thuy Dung Tran 🛛 Inbox để số 2 đã sửa 1 cau hoi, 1 đáp án                                                                                                    | @ 10/11/17                                                                            |  |  |
|                                                                                                    | l abels                            | 🗹 🚖 🍺 Thuy, me 2 Inbox Fwd: Để đã sửa đây em nhé - Em check                                                                                                    | rői sửa nhé HOANG ANH DUC   Master in Business Administration 🕥 10/9/17               |  |  |
|                                                                                                    | B Destingeite                      | 🗹 👷 🗩 Thuy Dung Tran 🛛 Inbox De so 3 - Đế số 3                                                                                                    | C 10/8/17                                                                             |  |  |
|                                                                                                    | Bantinnoido Follow up              | 🗹 🛧 🕨 Thuy Dung Tran 🛛 Inbox De so 2                                                                                                    | © 10/8/17                                                                             |  |  |
|                                                                                                    | Misc                               | 🗹 🛧 🕨 Thuy Dung Tran 🛛 Inbox đề thi ĐELF B1 - Chị gửi đề thi đã được c                                                                                                    | chính sửa nhẻ Đề khỏi bị nhâm nên chị sẽ chia từng đề một cho tiện. 🕥 10/8/17         |  |  |
|                                                                                                    | Notes                              | Y → Bui, me 4 Inbox Week 2+3 - Hi Đức, Minh vừa up xong hệ     Andrea vài hàng liệt DNU 0 2017     Andrea vài hàng liệt DNU 0 2017     Andrea vài hàng liệt DNU 0 201       | et cac noi dung cua tuan 2 va 3. Tuan 1 la course introduction giol thieu c C 10/2/17 |  |  |
|                                                                                                    | ntthoa2011                         | Marking Sharpen Sharpen Sha | Danis ann Duc   Master in Business Administration Testing Start Inform 🥥 9/14/17      |  |  |
|                                                                                                    | Priority                           | A Bhi Hôn Nhung     A Bhi Hôn Nhung     A Bhi Hôn Nhung                                                                                                    | e định kêm lên trang web trường mình tại mục 3 cộng khai chỉ nhề. Nội d               |  |  |
|                                                                                                    |                                    | A Daivietmedia Tours     Inbox Kinh qili anh Đức - Báo giá tổ chức hội t                                                                                                    | hào và in ấn banner, thiết bị sự kiện trên toàn quốc - Em chào anh. Em L., 🔘 8/8/17   |  |  |
|                                                                                                    |                                    | Man, Đinh 2                                                                                                    | nh - Khoa ĐTQT kính nhờ Trung tâm Thông tin và Khảo thí và Phòng Tru 😄 8/3/17         |  |  |
|                                                                                                    |                                    | 🗹 📩 🗩 TrongNgh TTTT&KT 6 Inbox Tài liệu module văn bản - điểu hành                                                                                                    | HOANG ANH DUC   Master in Business Administration Testing Staff I @ 7/28/17           |  |  |
|                                                                                                    |                                    | 🗹 🚖 🍗 me, Mail 2 Inbox Tài liệu Phần mắm Quản lý - Công ty Anl                                                                                                    | h Quân - K/g các Thầy/cô Em xin gửi Thầy/cô bản tài liệu do bên Anh Quâ 😄 7/24/17     |  |  |
|                                                                                                    |                                    | 🗹 🛧 🍺 Lương Cao Đông 🛛 Inbox Kịch bản bải giảng elearning - Kinh gửi:                                                                                                    | các Thấy/Cô tham gia dự án E-learning! Thực 🛛 Báo cáo về Email và Go 👘 🖉 🗙 👖          |  |  |
|                                                                                                    | °C<br>ưa to                        | 🚦 🔍 Search 💿 🖬 🗭 📜 💕 🕑 🐸 🔐 🕏                                                                                                    | 🗜 🥐 🥐 📬 📮 🤤 🔷 🗛 👘 🗐 🖉                                                                 |  |  |

# 3. Dọn thùng rác và thư mục Spam

Trong thanh giao diện tìm kiếm nhập lệnh in:spam trên thanh công cụ để tìm thư mục Spam hoặc lệnh in:trash để xóa thư mục trong thùng rác.

| M Tras                   | h - ducha@ftu.edu.vn - Forei 🗙 🕅      | Quan trọng - Thông báo về tài k 🗙 📔 🔥 My Drive - Go | Drive 🗙 🛛 🔀 Hướng Dẫn Giải Phóng Dung Lư 🗴 🕇 🕂                                                                     | ~ - 0 ×                              |
|--------------------------|---------------------------------------|-----------------------------------------------------|----------------------------------------------------------------------------------------------------|--------------------------------------|
| $\leftarrow \rightarrow$ | C 🔒 mail.google.com/mail              | l/u/0/?tab=rm&ogbl#trash?compose=DmwnW              | XgRcnJXxSRrJvsVdDHsJVvrhNmQHzVVxjzzRdJsHQsDGwdzzRrCjvrswLsKckkRQ                                                   | * 🖻 🖈 🖿 💽 🗄                          |
|                          | ITT - Nhật ký C 🔇 Adele - Set Fire    | to t 🚹 Hỗ trợ tài khoản E M Gmail                   |                                                                                                    |                                      |
| ≡                        | 🚩 Gmail                               | Q in:trash                                          | In:trash × 로 • Active > ⓒ &                                                                                        | 3 III <mark>©mail</mark> ()          |
| Mail                     | Compose                               | From • Any time •                                   | ment to the unread Advanced search                                                                                 | 0 of 464 < > 🗖 🗸                     |
| Chat                     | ☆ Starred<br>① Snoozed<br>∑ Important | h                                                   | lessages that have been in Trash more than 30 days will be automatically deleted. Empty Trash now                  | _                                    |
| Spaces                   | ▷ Sent                                | D D Google Workspace Al. 53                         | User suspended for spamming - This User suspended for spamming alert is to inform you that Google has              | suspended 10:32 AM                   |
|                          | Drafts                                | 90 Difference Al. 45                                | Alert: Suspicious login - This Suspicious login alert is to inform you that Google has detected a suspicious login | gin in your 9:39AM                   |
| Most                     | Categories                            | 🗌 Ď 🔟 Agoda Deals                                   | Here's your mid-week coupon, but you have to use it soon! - This is why we're the best choice for travele          | rs in your a 6:10 AM                 |
| Meer                     | ✓ more                                | D II Envato Elements                                | May Staff Picks - Top Assets From Our Envato Experts - Top handpicked items curated by our team for y              | bu, Hoang A May 23                   |
|                          | Labels                                | D      Creative Market                              | Free This Week – Beautiful presentations built for impact 🔂 💥 - New presentation decks by Pitch.                   | May 23                               |
|                          | Dentingeite                           | □ > 1 iNET 2                                        | Quý khách đăng nhập từ thiết bị mới? - iNET.vn 1900 9250 Domain • Hosting • Cloud VPS • Email • Website            | • SSL Quý May 23                     |
|                          |                                       | III International Acade.                            | You're invited to International Academic Conference Florence Italy (June 20, 2023) - Let's get together            | We're hosti May 23                   |
|                          | Misc                                  | D II Google Search Conso.                           | Congrats on reaching 120 clicks in 28 days! - Google Search impact 120 https://esp.ftu.edu.vn/ Congratula          | tions! Your May 23                   |
|                          | Notes                                 | Di Google Workspace Al. 3                           | Leaked password - This Leaked password alert is to inform you that Google detected compromised creden              | ials and re May 23                   |
|                          | ntthoa2011                            | D D III Instructure                                 | [Last chance to register] Inform Decision-Making with Canvas Admin Analytics - Don't miss out, regist              | r now Instr May 23                   |
|                          | Priority                              | 🗌 🕨 🔟 DauThau.INFO                                  | Xây dựng Hợp đồng thấu phụ cấn lưu ý điều gì? - Kính gửi Quý nhà thấu Duc Hoang (tên đằng nhập: dụch               | a) Hợp đón May 23                    |
|                          | VIP TL                                | D II Google Search Conso.                           | New Video page indexing issues detected for https://esp.ftu.edu.vn/ - Message type: [WNC-10030322]                 | bearch Con May 23                    |
|                          |                                       | D II Creative Market                                | Ready to meet your new favorite template collection? - Template! Template! Template!                               | May 22                               |
|                          |                                       | D 🗊 Hang Thanh TRUONG                               | [HSBC Việt Nam] Ưu đãi lãi suất cố định 7.5%-9.1% - NVTV Thanh Hằng - 0375 700 607 - THƯ MOI THA                   | M GIA CHƯ May 22                     |
|                          |                                       | II Google Workspace Al.                             | Alert: User-reported phishing for vxo181102@yahoo.com - This User-reported phishing alert is to inform             | you that a s May 22                  |
|                          |                                       | 🗌 🍃 🔟 Māt Bão                                       | Đàng kỳ tên miên .Group - Tạo không gian cho tệp khách hàng tiêm năng - Sở hữu tên miến ngay hôm r                 | ay với giá si May 22                 |
|                          |                                       | 🔲 🍃 🔟 Google Workspace Al.                          | Alert: User-reported phishing for kristenranson11@gmail.com - This User-reported phishi<br>Báo cáo về              | Email và Go 🗖 🖉 🗙 ² 📫                |
|                          | °C<br>Ja to                           | Q Search                                            | 🖬 🔎 📜 💕 🕲 🐸 🏔 🐺 🔮 🧳 🗳 🖷 🖷                                                                                          | へ ENG 令 (小)) 🍎 11:07 PM<br>5/24/2023 |

# III. Xóa Google Photo

Lọc và xóa nhưng photo không cần thiết tương tự như Google Drive